## ClubRunner

Help Articles > Club Help > Club - Administration Guide > Reports > How do I access the Rotary Membership Action Plan

How do I access the Rotary Membership Action Plan

Michael C. - 2024-09-26 - Reports

The Rotary Membership Action Plan is a useful tool created by Rotary Zone 33-34 that allows clubs to gain insights on how to expand your club through consistent membership growth and engaging with current members. The Rotary Membership Action Plan is available directly through ClubRunner, and can be accessed by following these steps!

- To access the Rotary Membership Action Plan website, you must go to your club or district homepage and log in. Click **Member Login** near the top right of the page.
- 2. After logging in to the Member Area, in the top navigation menu, click on **Reports** and then **Membership Action Plan** just below.
- 3. A warning indicating that you are leaving the ClubRunner website will appear. Click on the **Continue to Membership Action Plan** button to proceed.

×

- 1. You will then be automatically logged in and authenticated to the Membership Action Plan website.
- 2. To find more information on how to use the Membership Action Plan website, click <u>here.</u>